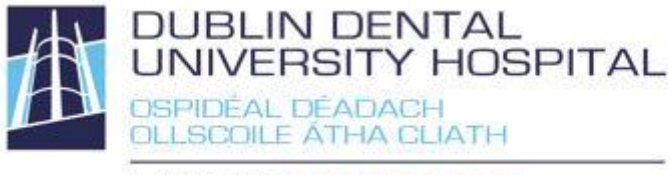

Library Leabharlann

## Library catalogue guide Renew and Reserve

Access from the Library website <u>http://www.dentalhospital.ie/education/library/</u> To check your loans, renew or reserve books you need to login.

You will be prompted for your Athens login to access e-books and e-journals where necessary.

## Login to your library account

This will allow you to check your loans, renew loans or reserve books

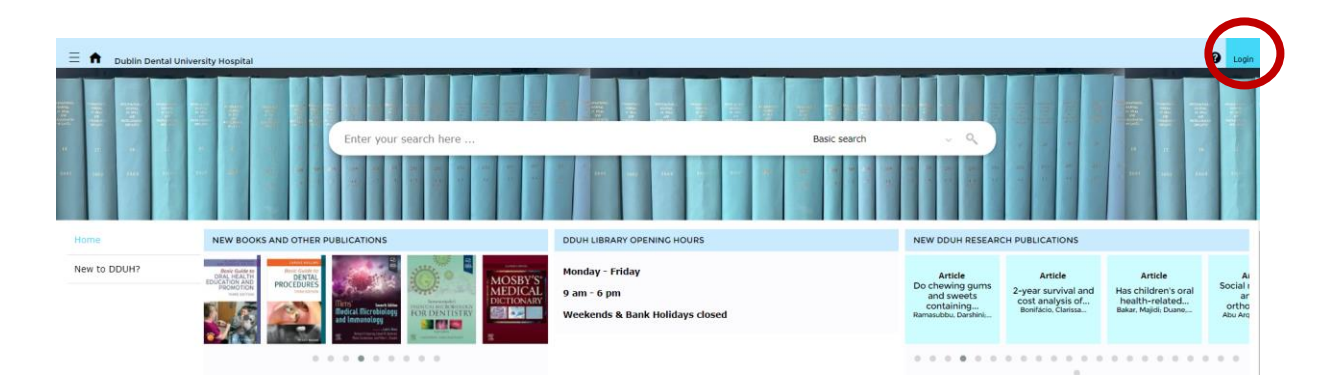

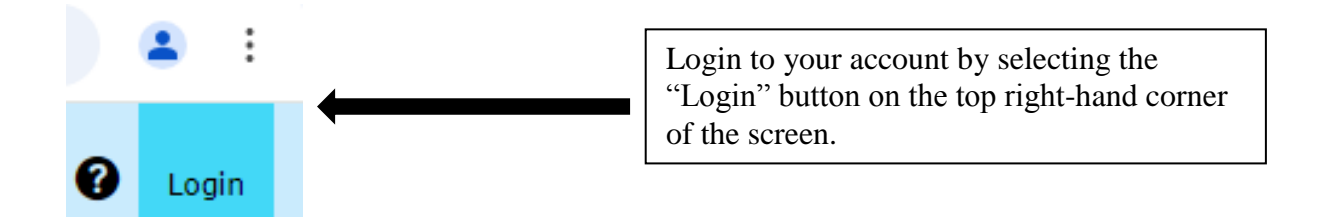

You will then be asked for your username and password.

| Username: |                          |
|-----------|--------------------------|
| Password: |                          |
|           | Forgotten your password? |
|           | Login Cancel             |
|           |                          |

| FORGOTTEN YOUR DDUH LIBRARY PASSWORD?                                                                                                    | ×  |
|----------------------------------------------------------------------------------------------------|----|
| Forgotten your DDUH Library password?                                                                                                    |    |
| This DDUH Library account is used for renewing and requesting hard copy resources only; your OpenAthens account is for accessing online resources. To reset your DDUH Library account, enter your DDUH e-mail address below and if you have a library record, we will provide you with a link for resetting your password. Enter your login name in the space below and click the Email button. |    |
| Login Name:                                                                                                    |    |
| Email Cancel                                                                                                    | li |

Your **login name** is **your DDUH e-mail address**. An e-mail will be sent to you with a link allowing you to create your own password.

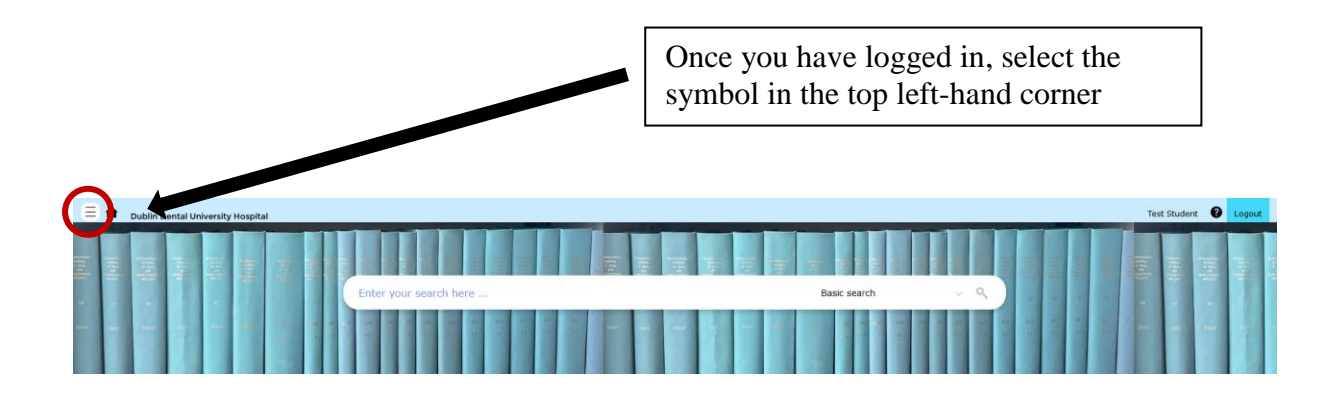

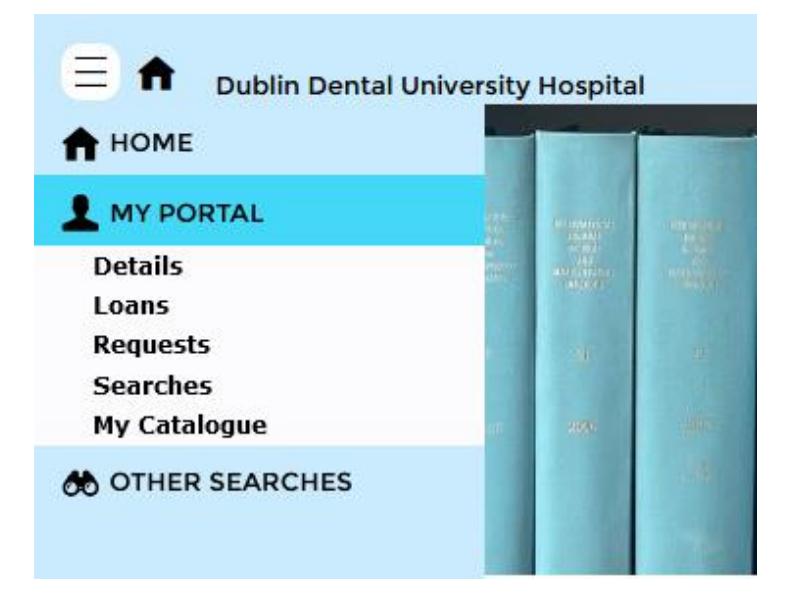

If you select "My Portal", it will display a summary of your account, including your **loans** and **requests**. To see details, select an option.

## **Renew your library loans**

You will be unable to renew an item if you have reached your renewal limit

| = 🔒 Dublin Dental University Hospital |                                              |                                                               |                               |                                | Test Stude   | ent 🕑 Logout |
|---------------------------------------|----------------------------------------------|---------------------------------------------------------------|-------------------------------|--------------------------------|--------------|--------------|
| Enter your search here                |                                              |                                                               |                               |                                | Basic search | ~ Q          |
| CURRENT LOANS (3) OVERDUE LOANS (0)   | LOAN HISTORY (10) PERMANENT LOANS (0         | )                                                             |                               |                                |              |              |
| (1-3 of 3)                            |                                              |                                                               |                               |                                |              | ٩            |
| Export                                | COVER IMAGE                                  | TITLE                                                         | DATE OUT                      | DATE DUE                       | RENEW        |              |
|                                       | Introduction as<br>Decent I and Associations | Introduction to dontal local appacthecia                      | 2:21 BM op 02 Santomber 2024  | 11:50 DM op 02 September 2024  | 0            |              |
| J                                     | altricites                                   | Incoduction to denta local anaescriesia                       | 5.21 PH 01 02 September, 2024 | 11.55 PH OIL05 September, 2024 | 9            |              |
|                                       |                                              | Introductions of healthcare knowledge<br>and library services | 3:21 PM on 02 September, 2024 | 11:59 PM on 03 September, 2024 | 0            |              |
|                                       |                                              | Leonard and Hungry Paul                                       | 3:21 PM on 02 September, 2024 | 11:59 PM on 03 September, 2024 |              |              |
|                                       |                                              |                                                               |                               |                                |              |              |
|                                       |                                              |                                                               |                               |                                |              |              |
|                                       |                                              |                                                               |                               |                                |              |              |
|                                       |                                              |                                                               |                               |                                | _            |              |
| You may rene<br>displayed nex         | ew books individ<br>t to your choser         | dually by select<br>1 book                                    | ing this icon                 |                                | •(Ð          | )            |

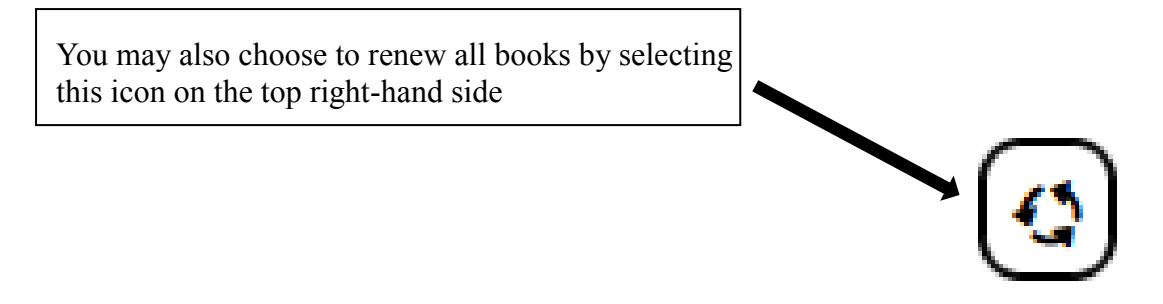

## Reserve books on loan to someone else

When all loanable copies are out to other borrowers, you can reserve a copy for yourself. Books on extended loans will be requested back early if you reserve them.

- 1. Search for the book in the catalogue and click on the title
- 2. Click the Reserve button.

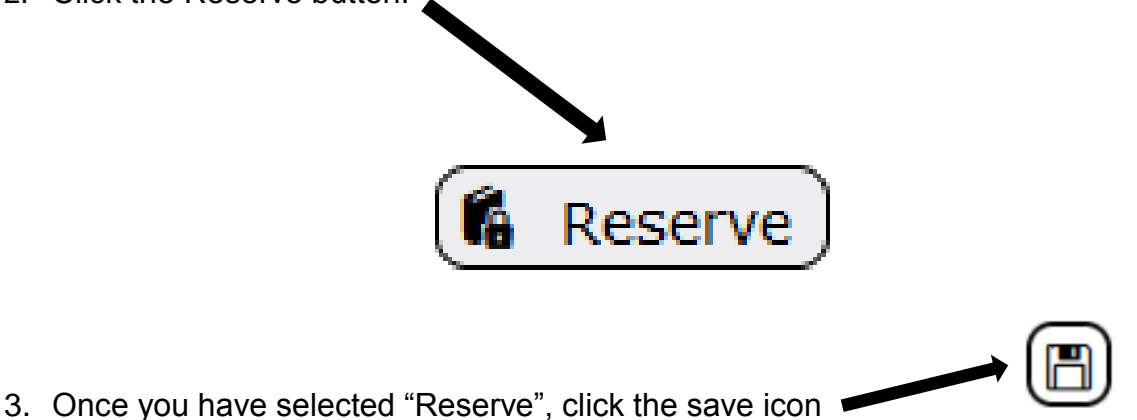

When a reserved item is returned to the Library, you will automatically

When a reserved item is returned to the Library, you will automatically receive an e-mail. The item will be held for 3 days for you. If not collected, it will go to the next person who reserved it or back onto the shelves.

4. The screen will then return to My Portal Summary/Reservations. If there are any reservations you no longer need, you can remove them here.

| E A Dublin Dental University Hospital                      |                |          |                 |         |                   |              | Test Student | C Logo |
|------------------------------------------------------------|----------------|----------|-----------------|---------|-------------------|--------------|--------------|--------|
| "Introductions of healthcare knowledge and library service | es"            |          |                 |         |                   | Basic search |              | ୍      |
| BOOKINGS (0) RESERVATION (1)                               |                |          |                 |         |                   |              |              |        |
| Library Reservations (1 Results)                           |                |          |                 |         |                   |              |              |        |
| (d) (d) 1-1 of 1 (b) (b)                                   |                |          |                 |         |                   |              |              |        |
| тптье                                                      | CLASSIFICATION |          | СОРУ            | COPY ID | DUE DATES         | POSITION     | DEFERRED     |        |
| Introductions of healthcare knowledge and library services | Library Desk   |          | First Available |         | 3 September, 2024 | 1 of 1       |              |        |
|                                                            |                |          |                 |         |                   |              |              |        |
|                                                            |                | $\frown$ |                 |         |                   |              | v            |        |
|                                                            |                |          |                 |         |                   |              |              |        |
|                                                            |                |          |                 |         |                   |              |              |        |
|                                                            |                | Ľ        |                 |         |                   |              |              |        |